# 臺北e大會員註冊 及臺北e大操作教學

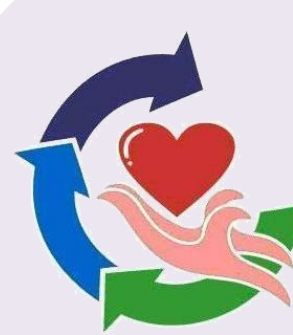

# 彰化縣志願服務資源整合推廣中心

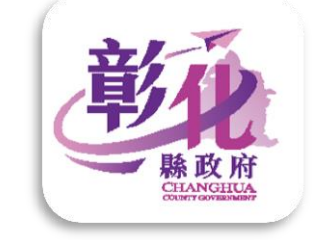

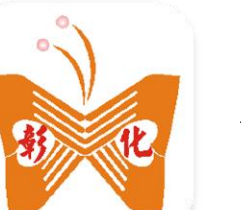

辦理

委託

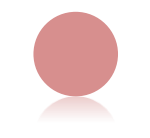

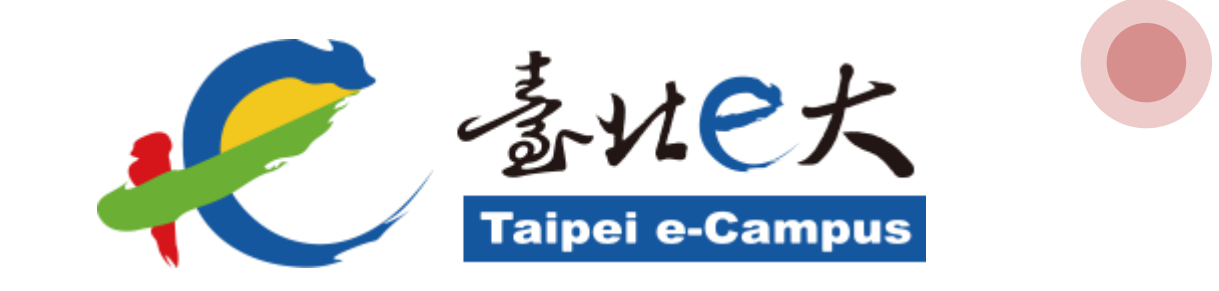

# 臺北e大會員註冊

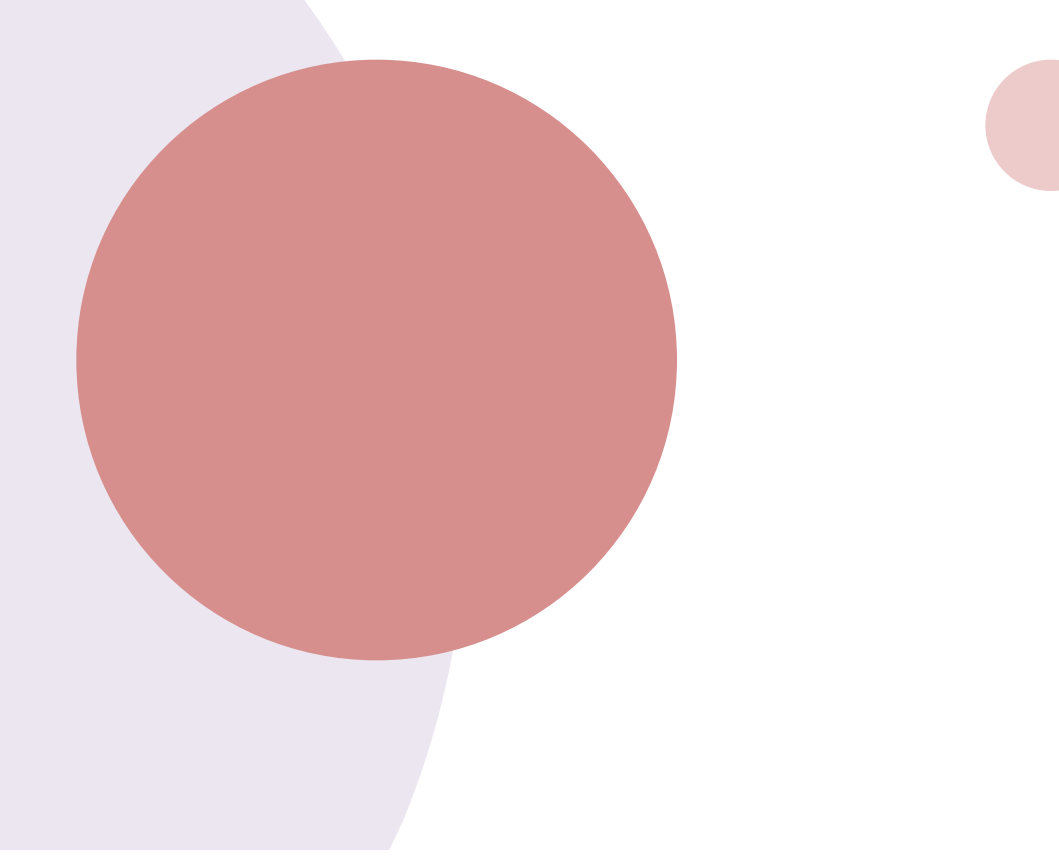

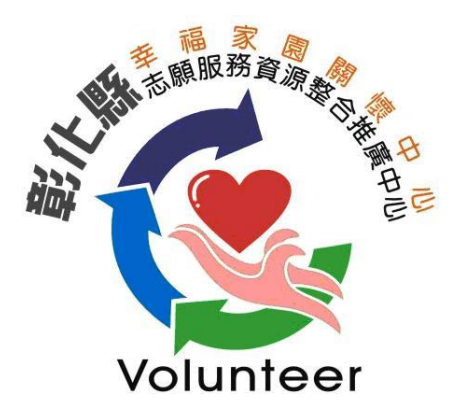

# 網路搜尋「臺北e大官方網站」

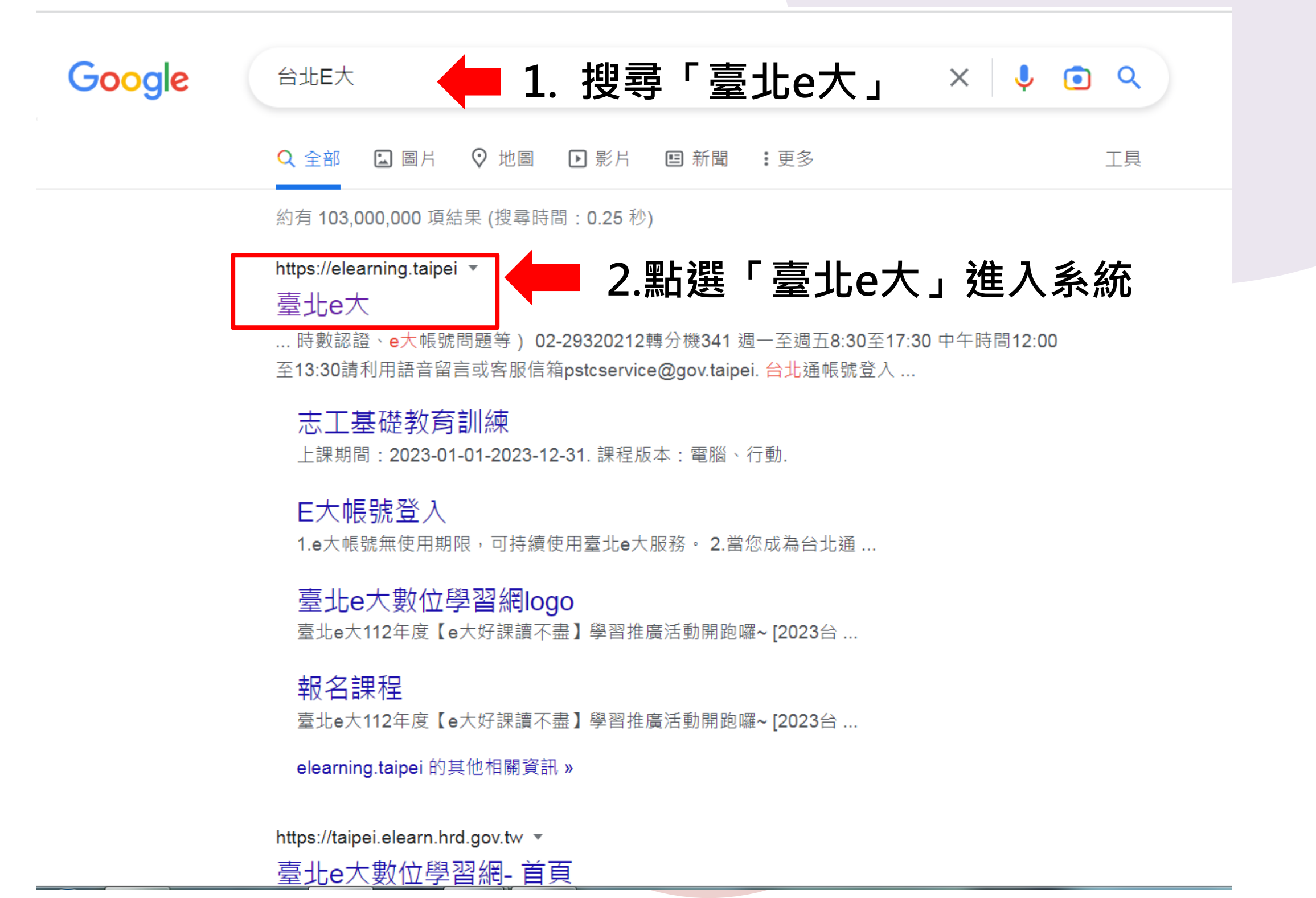

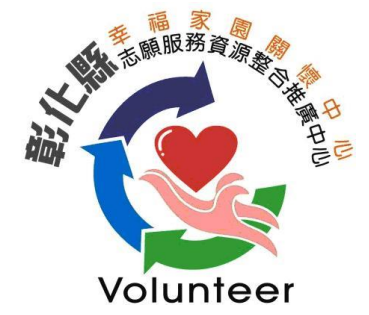

# 進入台北e大網站,註冊會員

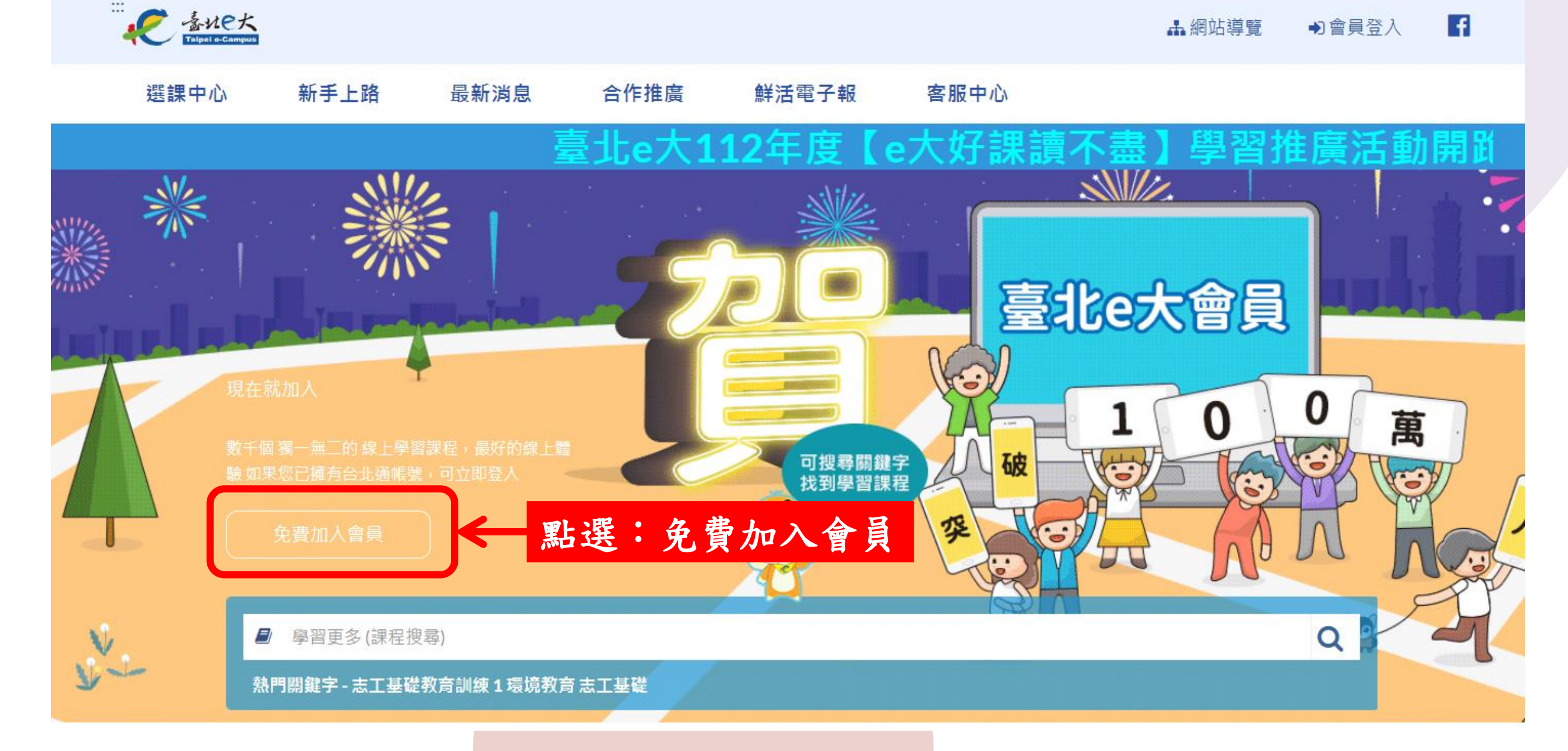

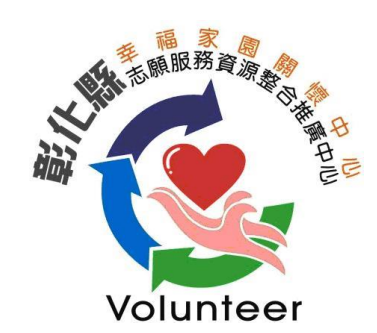

# 台北e大會員註冊

::: 首頁 / 加入會員

### 加入台北通會員

### 說明

1.配合本府單一會員認證服務政策,臺北e大會員登入係經由台北通系統提供帳密驗證服務。

2.註冊台北通會員,請參考[連結https://id.taipei/tpcd/about/faq/tutorial?support=web&category=registration]操作說明。

### 須實名驗證,自以下三種方式擇一:

1.自然人馮證:準備讀卡機+自然人馮證。

2.身分證驗證:準備身分證正反面照片。

3.手機號碼註冊:使用台北通APP進行電信門號驗證。

前往台北通註冊會員

返回臺北e大首頁

### 註冊e大帳號

前往註冊e大帳號

說明

※選擇註冊e大帳號

1.e大帳號無使用期限,可持續使用臺北e大服務。

2.當您成為台北通金質會員後,亦可取得e大帳號完成的學習紀錄。

3.第一次登入密碼由系統指派,請妥善留存,學員第一次登入後可自行修改密碼。

4.修改密碼路徑:登入後進入首頁>我的課程>學習紀錄>主選單個人資料>修改個人資料。

5.如果您忘記密碼,可點選e大帳號登入頁面的「忘記密碼」,系統會發送驗證信到您註冊時填寫的Email信箱。如您註冊時未填寫Email信箱無法收信,請洽客服專線。

點選:前往註冊e大帳號

6.有關註冊問題,歡迎洽客服專線協助,客服電話:02-29320212轉分機341週一至週五8:30至17:30,非上班時段請以網站留言。<前往網站留言>

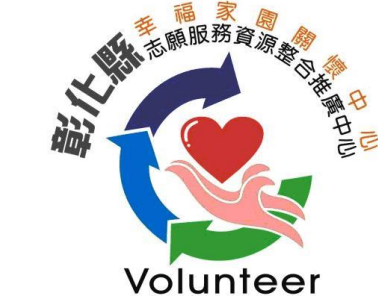

# 台北e大會員-填寫註冊資訊

| Į                                     | 具寫註卌資訊             |   |
|---------------------------------------|--------------------|---|
| 身分證字號                                 | 虎:                 |   |
|                                       |                    | J |
| 姓名:                                   |                    | _ |
|                                       |                    | J |
| E-mail(請切                             | 真寫正確的mail,可以透過「忘記」 |   |
| 密'''''''''''''''''''''''''''''''''''' | E修Q嵤嚩):            | 1 |
|                                       | 註冊 返回臺北e大首頁        | J |
|                                       |                    |   |

您好,如果您需要申請e大帳號,請花1至2分鐘閱讀 以下事項:

 1.e大帳號無使用期限,可持續使用臺北e大服務。
 2.當您成為台北通金質會員後,亦可取得e大帳號完成的學習紀錄。
 3.第一次登入密碼由系統指派,請妥善留存,學員第一次登入後可自行修改密碼。
 4.修改密碼路徑:登入後進入首頁>我的課程>學習紀錄>主選單個人資料>修改個人資料。
 5.如果您忘記密碼,可點選e大帳號登入頁面的「忘記密碼」,系統會發送驗證信到您註冊時填寫的 Email信箱。如您註冊時未填寫Email信箱無法收信,請洽客服專線。
 6.有關註冊問題,歡迎洽客服專線協助,客服電話:02-29320212轉分機341週一至週五 8:30至 17:30,非上班時段請以網站留言。<<u>前往網站留言></u> 填寫註冊資訊

身分證字號:

填寫志工身分證字號

姓名:

點選註冊

填寫志工姓名

E-mail(請填寫正確的mail,可以透過「忘記 密碼」功能修改密碼):

填寫電子信箱

※提醒:如電子信箱已有註冊過,需要使用其他電子信箱註冊

▶ 註冊 返回臺北e大首頁

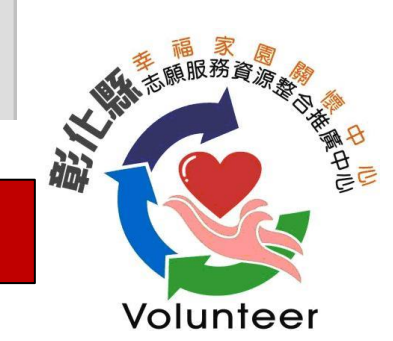

# 台北e大會員密碼

您的密碼為: 預設密碼 (預設密碼為小寫英文6碼+數字1碼組 成)

### 【請妥善留存本頁的登入密碼 · 網頁關閉後無法重新開啟 本頁】

第一次登入密碼由系統指派,如您有修改密碼需求,請於登入後至首頁>我的課程>學習紀錄>個人資料頁面中,自行修改登入密碼。

返回登入畫面

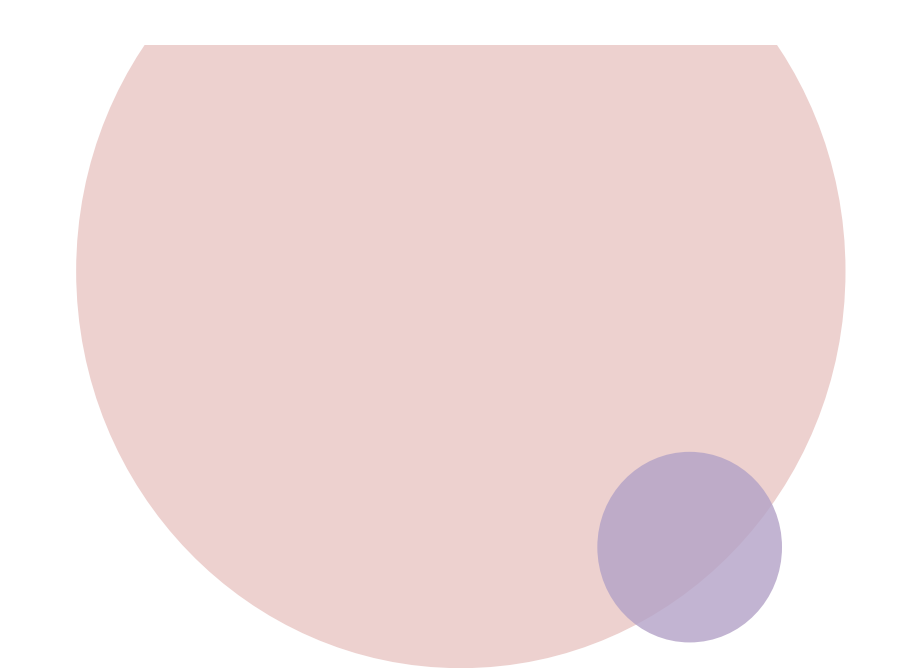

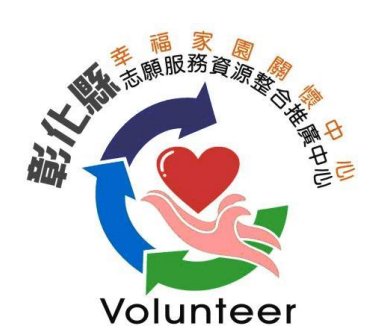

# 台北e大會員註冊-提醒事項

您好,如果您需要申請e大帳號,請花1至2分鐘閱讀以下事項:

1.e大帳號無使用期限,可持續使用臺北e大服務。

言>

2. 當您成為台北通金質會員後,亦可取得e大帳號完成的學習紀錄。

3. <u>第一次登入密碼由系統指派,請妥善留存,學員第一次登入後可自行</u>修改密碼。

4. 修改密碼路徑:登入後進入首頁>我的課程>學習紀錄>主選單個人 資料>修改個人資料。

5.如果您忘記密碼,可點選e大帳號登入頁面的「忘記密碼」,系統會發送驗證信到您註冊時填寫的Email信箱。如您註冊時未填寫Email信箱無法收信,請洽客服專線。

6. 有關註冊問題, 歡迎洽客服專線協助, 客服電話: 02-29320212轉分機 341 週一至週五 8:30至17:30, 非上班時段請以網站留言。<<u>〈前往網站留</u>

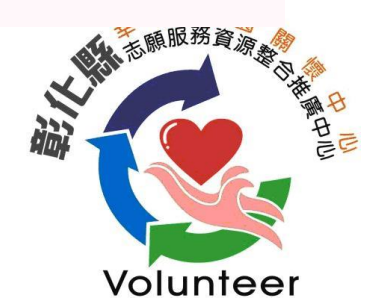

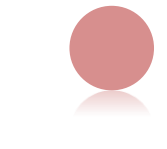

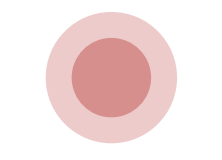

## 進入臺北e大選課

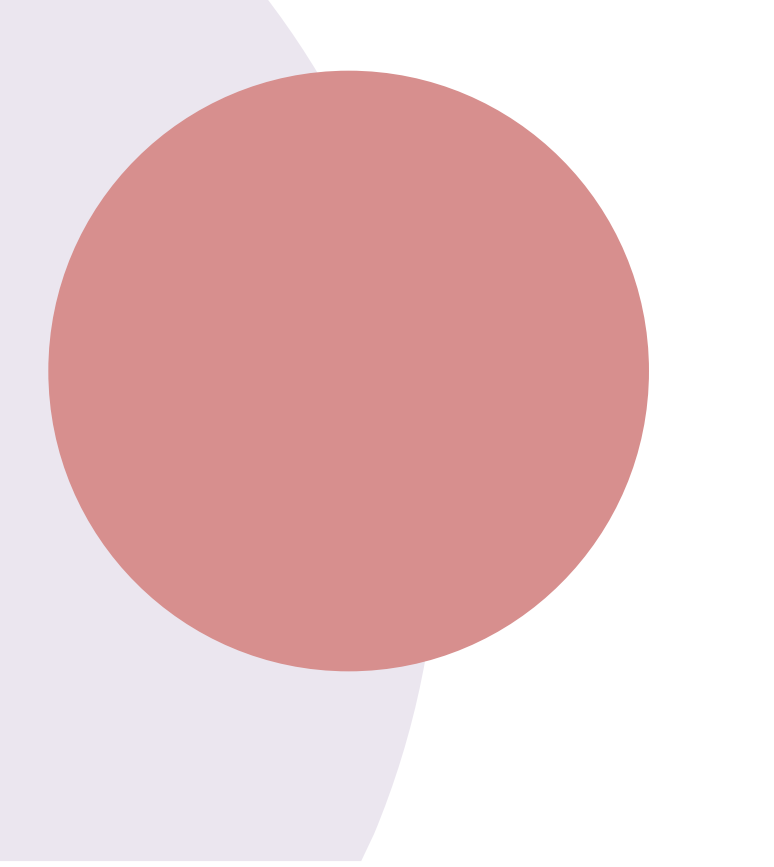

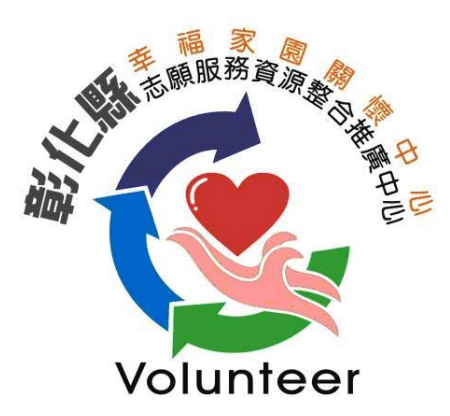

臺北e大會員登錄

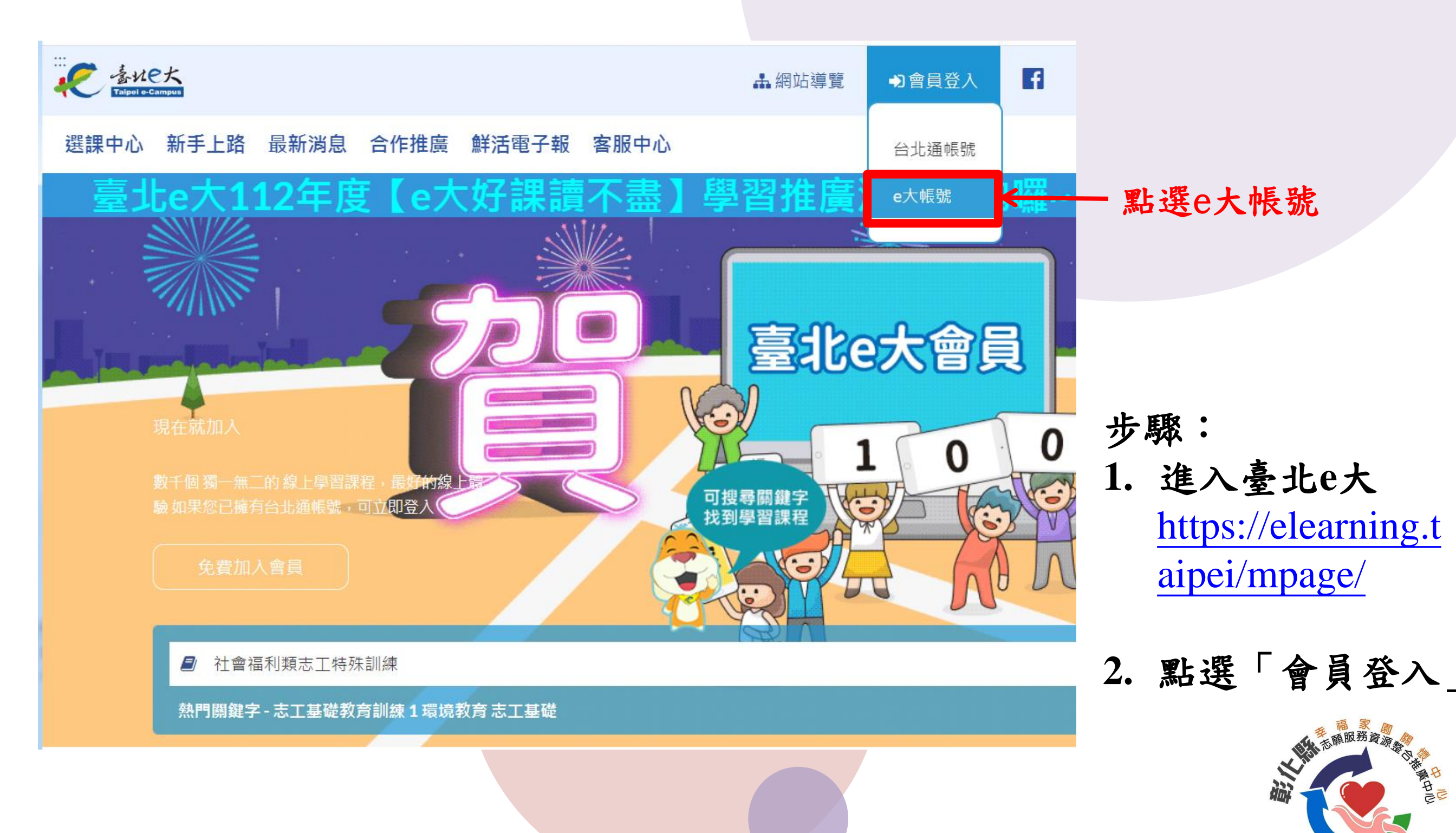

Volunteer

## 臺北e大會員帳號登入

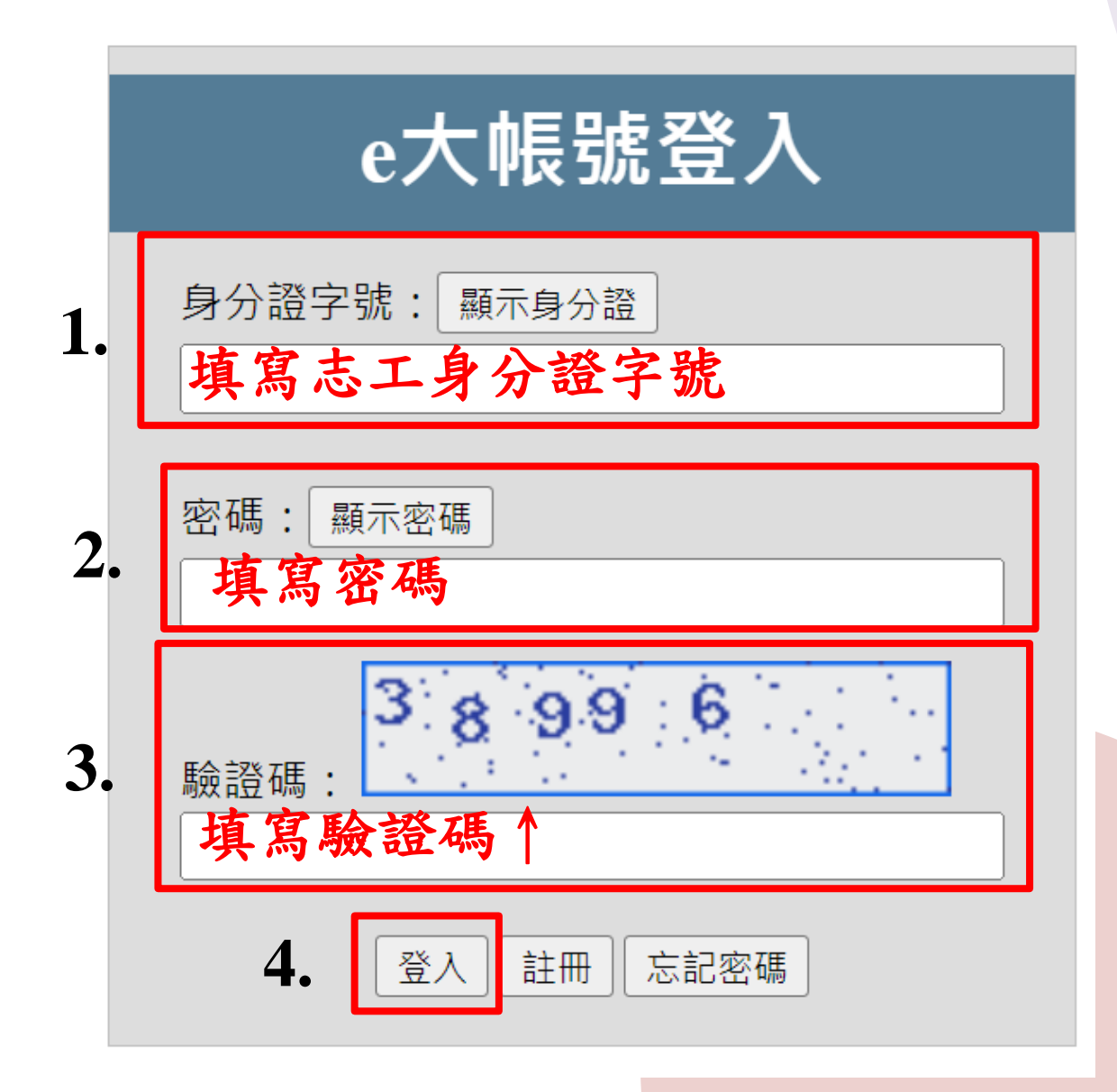

| 止  | FE | • |
|----|----|---|
| フリ | 为众 | • |
|    |    |   |

- 身分證字號:輸入志工身分 證字號。
- 密碼:初次登錄,初次登錄
   請輸入預設密碼,如有修改
   密碼,之後登錄請依修改後
   的密碼登錄。
- 3. 驗證碼: 輸入網頁上顯示

「驗證碼數字」

4. 點選「登入」

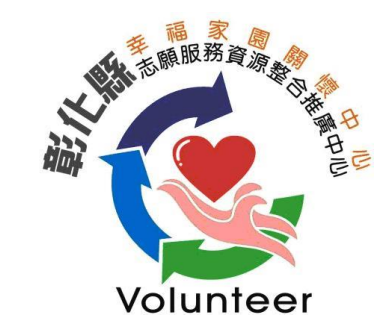

## 進入選課畫面

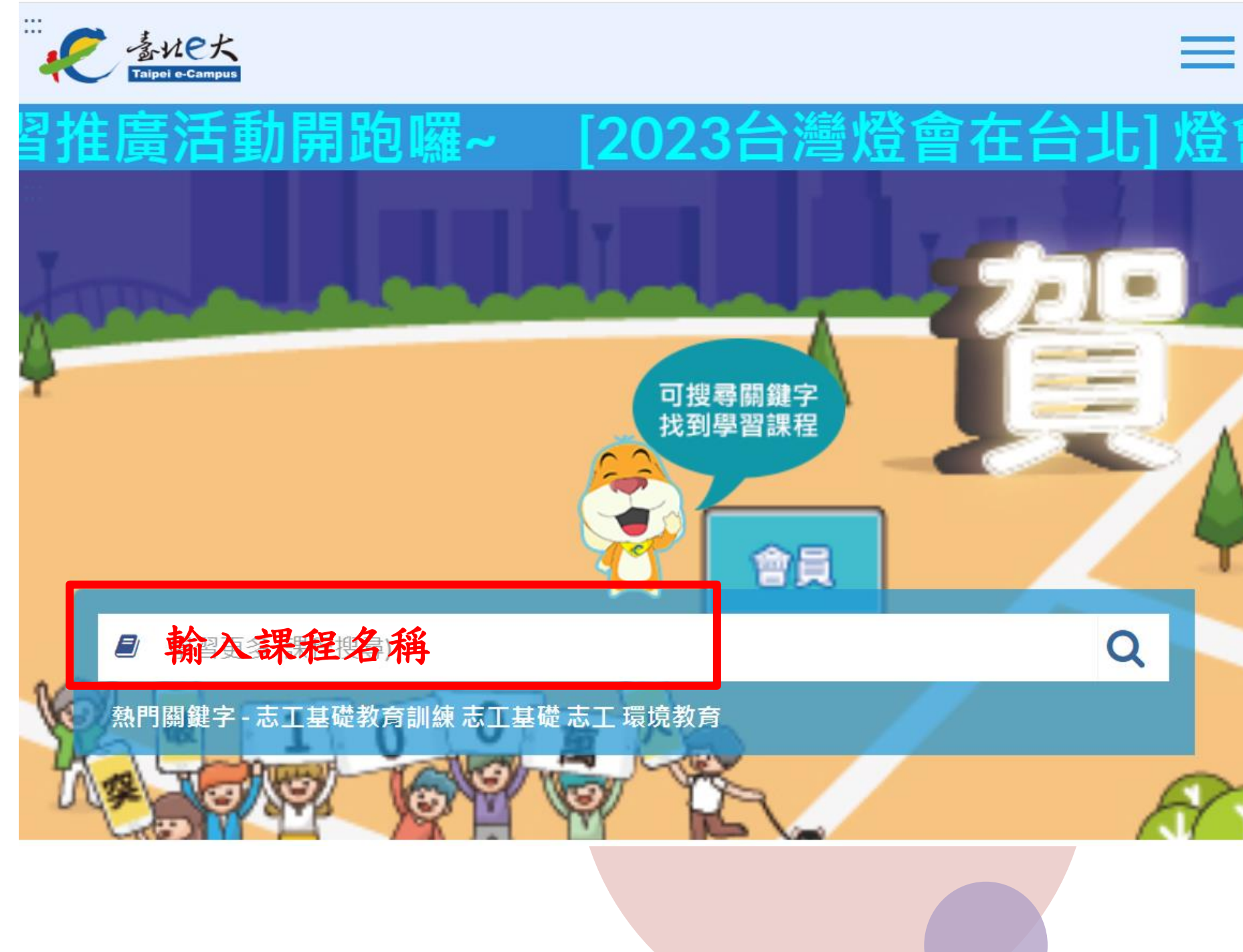

步驟:請於課程搜尋 欄,輸入輸入「志工 基礎訓練」或「社會 福利類志工特殊訓練 (高齡志工版)-衛生福 利部提供」,按下課 程搜尋。

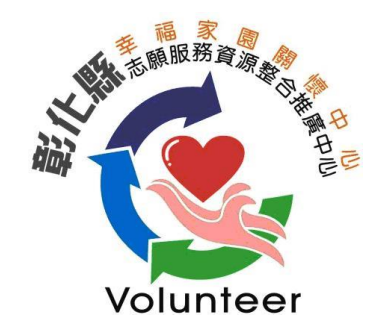

### 選擇課程

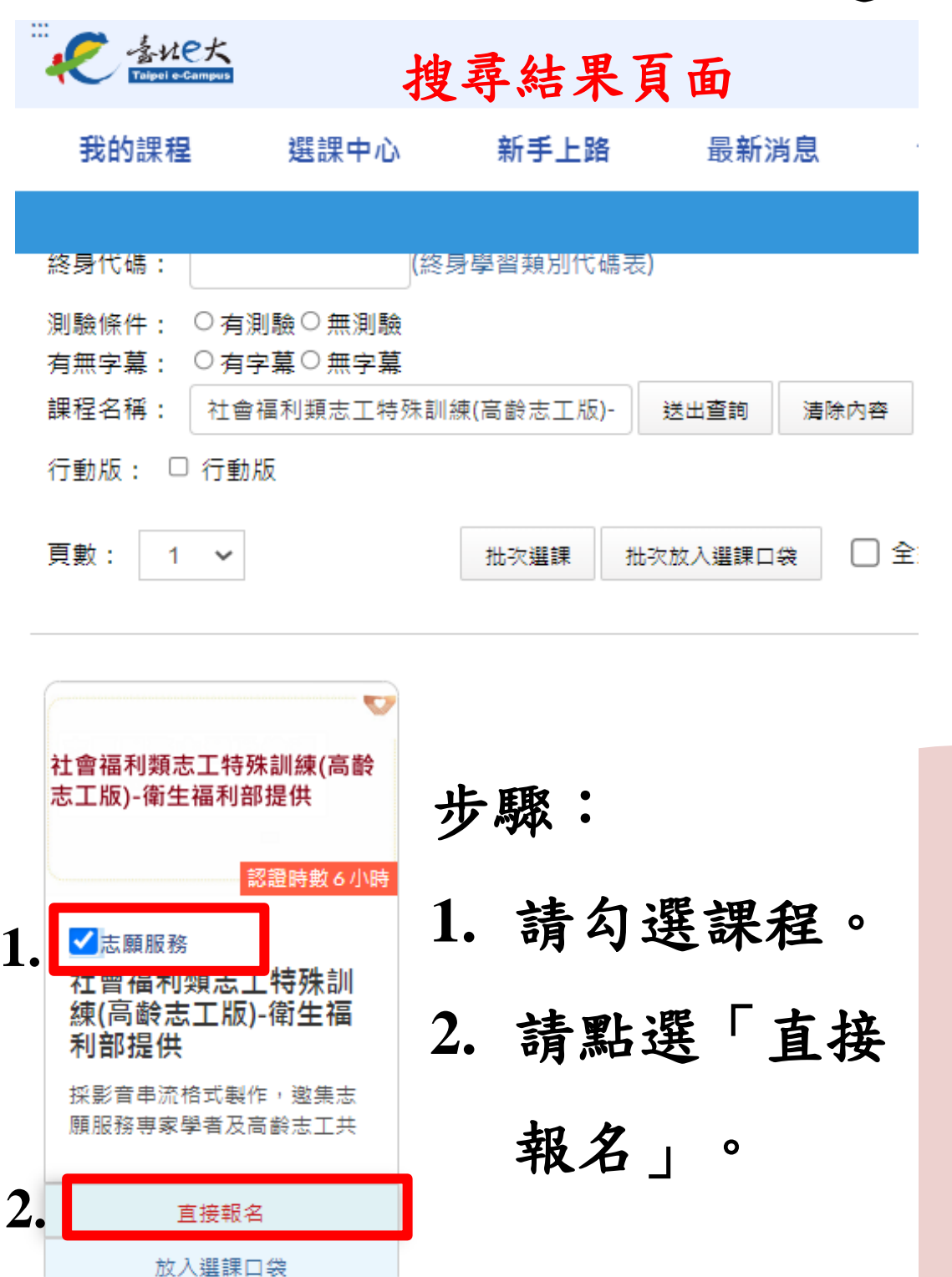

### 點選直接報名,會再轉跳電腦頁面

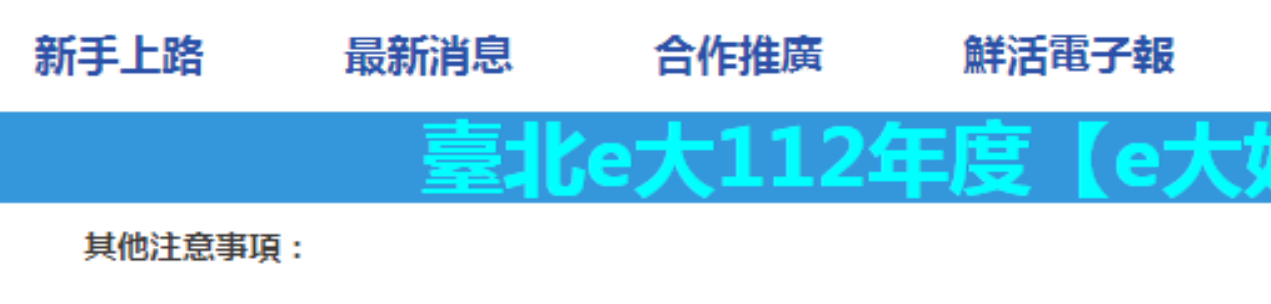

建議螢幕解析度為1024\*768

#### 講師:

賴兩陽(國立東華大學民族社會工作學士學位學程副教授) 溫信學(臺北榮民總醫院社工師) 常繼步(財團法人新北市大樹社會福利基金會企劃長)

### 學習認證資訊:

上課期間内,上線時間滿270分鐘,完成測驗達70分,核發學習時數認證6小時。

### 備註:

### 如有選課疑慮,請洽詢服務單位。

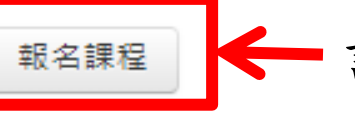

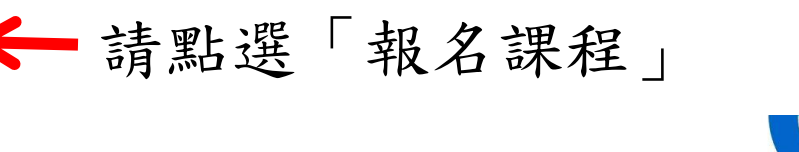

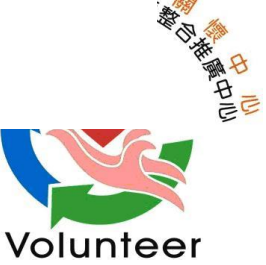

## 報名課程

### 點選直接報名,系統會再轉跳電腦頁面

新手上路 最新消息 合作推廣 鮮活電子報

其他注意事項:

建議螢幕解析度為1024\*768

講師:

賴兩陽(國立東華大學民族社會工作學士學位學程副教授) 溫信學(臺北榮民總醫院社工師) 常繼步(財團法人新北市大樹社會福利基金會企劃長)

學習認證資訊:

上課期間内,上線時間滿270分鐘,完成測驗達70分,核發學習時數認證6小時。

備註:

### 如有選課疑慮,請洽詢服務單位。

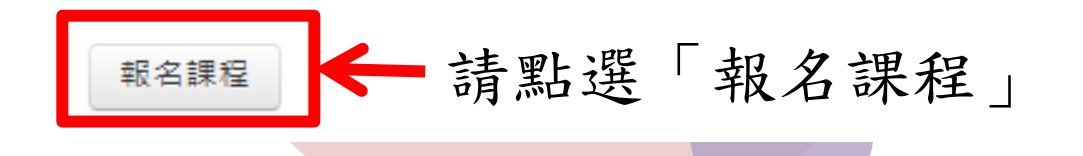

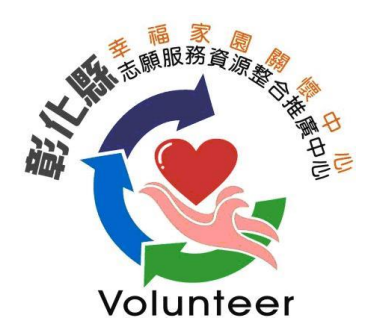

課程報名完成

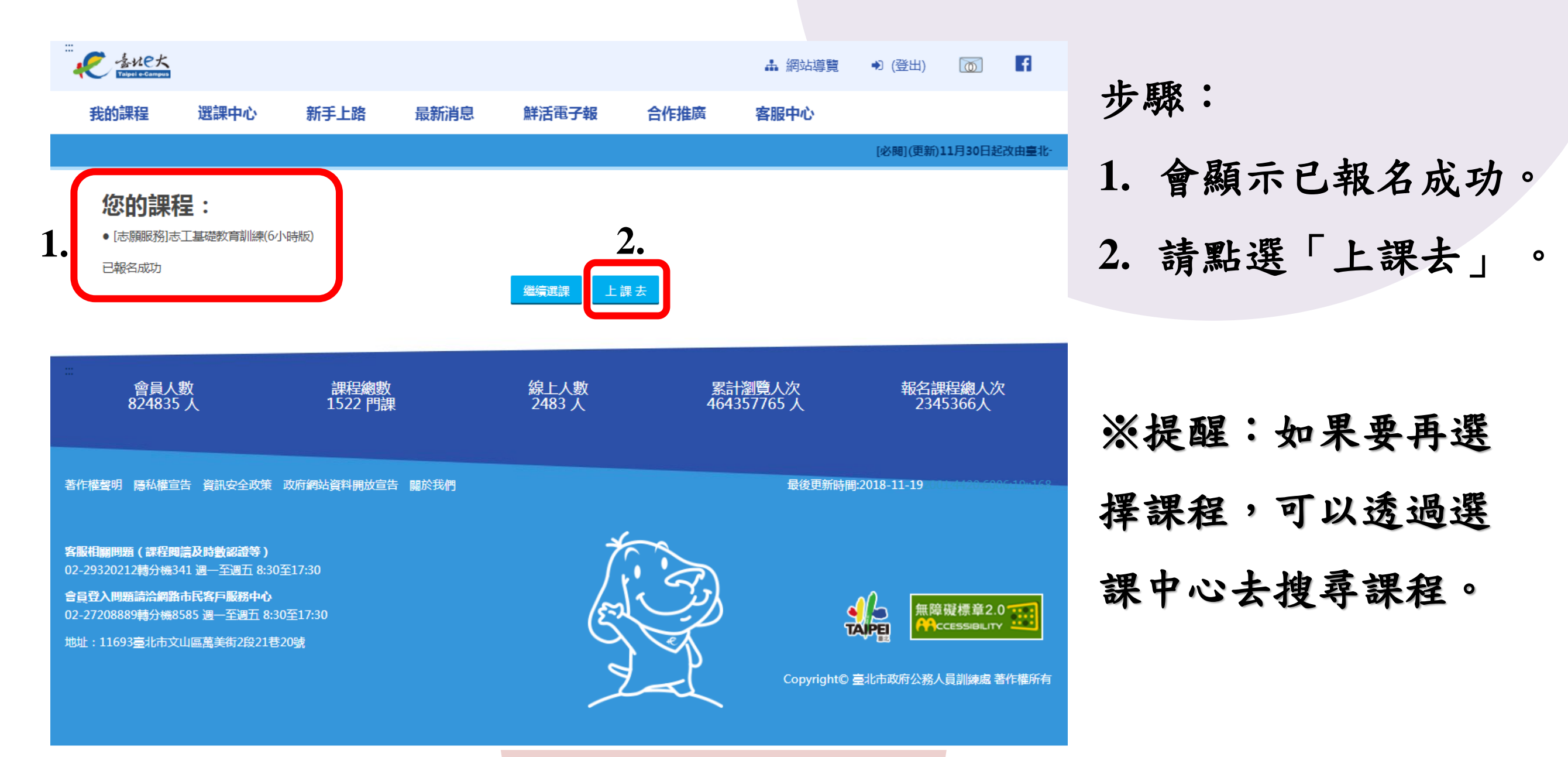

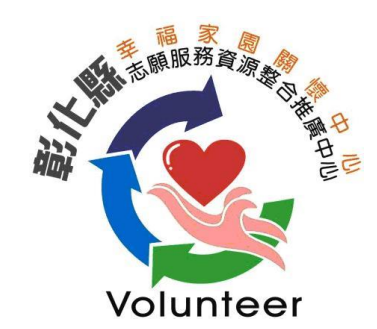

## 志工基礎教育訓練上課規定

| ● (1)       ● (1)       ● (1)       ● (1)       ● (1)       ● (1)       ● (1)       ● (1)       ● (1)       ● (1)       ● (1)       ● (1)       ● (1)       ● (1)       ● (1)       ● (1)       ● (1)       ● (1)       ● (1)       ● (1)       ● (1)       ● (1)       ● (1)       ● (1)       ● (1)       ● (1)       ● (1)       ● (1)       ● (1)       ● (1)       ● (1)       ● (1)       ● (1)       ● (1)       ● (1)       ● (1)       ● (1)       ● (1)       ● (1)       ● (1)       ● (1)       ● (1)       ● (1)       ● (1)       ● (1)       ● (1)       ● (1)       ● (1)       ● (1)       ● (1)       ● (1)       ● (1)       ● (1)       ● (1)       ● (1)       ● (1)       ● (1)       ● (1)       ● (1)       ● (1)       ● (1)       ● (1)       ● (1)       ● (1)       ● (1)       ● (1)       ● (1)       ● (1)       ● (1)       ● (1)       ● (1)       ● (1)       ● (1)       ● (1)       ● (1)       ● (1)       ● (1)       ● (1)       ● (1)       ● (1)       ● (1)       ● (1)       ● (1)       ● (1)       ● (1)       ● (1)       ● (1)       ● (1)       ● (1)       ● (1)       ● (1)       ● (1)       ● (1)       ● (1)       ● (1)       ● (1)       <                                                                                                    |                                                                                |                                           |                           |               |            |         |           |       |
|----------------------------------------------------------------------------------------------------|--------------------------------------------------------------------------------|-------------------------------------------|---------------------------|---------------|------------|---------|-----------|-------|
| 教師報       教師名       教師名       各作推薦       各服中心         DEMEMBER       DEMEMBER       D                                                                                                    | …<br>そうた<br>Tolpel e-Campus                                                    |                                           |                           |               |            | ـ▲ 網站導覽 | ● (登出)    |       |
| 中国       「       「       第       第       第       第       第       第       第       第       第       第       第       第       第       第       第       第       第       第       第       第       第       第       第       第       第       第       第       第       第       第       1       第       第       第       第       第       第       第       第       第       第       第       第       第       第       第       第       第       第       第       第       第       第       第       1       第       第       第       第       第       第       第       第       第       第       第       第       第       第       第       第       第       第       第       #       #       #       #       #       #       #       #       #       #       #       #       #       #       #       #       #       #       #       #       #       #       #       #       #       #       #       #       #       #       #       #       #       #       #       #       #       #       #       #       #       #                                                                                                    | 我的課程 選課中心                                                                      | 新手上路                                      | 最新消息                      | 洋活電子報         | 合作推廣       | 客服中心    |           |       |
| <ul> <li> 中国 <ul> <li>● 算能班期專區</li> <li>● 算能班的電話</li> <li>● 改善人員學習時數: 18</li> <li>● 改善的公式 人員學習時數: 18</li> <li>● 改善的公式 人員學習時數: 18</li> <li>● 改善的公式 人員學習時數: 18</li> <li>● 可書較繁麗 (19)</li> <li>● 可書較繁麗 (19)</li> <li>● 可書較繁麗 (19)</li> <li>● 正式 剛敏): 1.1</li> <li>● 古爾聚物: 1.1</li> <li>● 古爾聚物: 1.1</li> <li>● 古爾爾: 1.1</li> <li>● 古爾: 1.1</li> <li>● 古爾: 1.1</li> <li>●</li></ul></li></ul> |                                                                                |                                           | [必闕](更新                   | 前11月30日起改由臺   | 比卡提供帳密驗證服務 | 皇北卡資    | 料移轉或登入問題, | 請洽199 |
| <ul> <li>• 常報班期專區</li> <li>• • • • • • • • • • • • • • • • • • •</li></ul>                                                                                                    | 專區                                                                             | 完成條件                                      | 為:閱讀時間達                   | 270分鐘以上       | オ          | 步驟:     |           |       |
| <ul> <li>1. ○ 法報告 (1.5)</li> <li>1. ○ 法保保 (1.5)</li> <li>2. 【正式測驗】。</li> <li>2. 【正式測驗】。</li> <li>2. 【正式測驗】。</li> <li>3. 填寫課程滿意度</li> <li>3. 填寫課程滿意度</li> <li>3. 填寫課程滿意度</li> <li>3. 填寫課程滿意度</li> <li>3. 填寫課程滿意度</li> <li>3. 填寫課程滿意度</li> <li>3. 填寫課程滿意度</li> <li>3. 填寫課程滿意度</li> <li>3. 填寫課程滿意度</li> <li>3. 填寫課程滿意度</li> </ul>                                                                                                    | • 實體班期專區<br>• epa市政管理學苑<br>• 公務人員學習時數查詢                                        | <b>測版分数</b><br>修課時間:0<br>測驗分數:未<br>認證時數:6 | 達70分以上<br><sup>完成</sup>   |               | 1          | • 請點    | 選[志願      | 服利    |
| <ul> <li>課程推薦</li> <li>L L L L J J 驗 J 。</li> <li>L L L L J J 驗 J 。</li> <li>L L L J J 驗 J 。</li> <li>L L L L J J 驗 J 。</li> <li>L L L L J h h J 。</li> <li>L L L L J h h h h h h h h h h h h h h h</li></ul>                                                                                                    | <ul> <li>○務人員終身學習人口網-限[18]</li> <li>● 舊平台數位課程繳費紀錄</li> <li>● 混成學習公告</li> </ul> |                                           | ℃上傳(終身學習):オ<br>約志丁基礎教育訓練( | <上傳<br>(6小時版) |            | 礎教      | 育訓練(      | 6小    |
| ■前該課程推薦人款       566人         水推備       3.填寫課程滿意度         ● 旅行管理       ④         ● 旅行管理       ●         ● 旅行管理       ●         ● 旅行管理       ●         ● 旅行管理       ●         ● 旅行管理       ●         ● 新我從 信店願服務店工基礎教育書       ●         ● 加度之管       ●         ● 加度之管       ●         ● 加度之管       ●         ● 加度之管       ●         ●       ●         ●       ●         ●       ●         ●       ●         ●       ●         ●       ●         ●       ●         ●       ●         ●       ●         ●       ●         ●       ●         ●       ●         ●       ●         ●       ●         ●       ●         ●       ●         ●       ●         ●       ●         ●       ●         ●       ●         ●       ●         ●       ●         ●       ●         ●                                                                                                    | 課程推薦                                                                           |                                           |                           |               | 2          | . 【正    | 式測驗       | 0     |
| 班膳       查表。         S統管理       3. ♥ 課程滿意度問巻調查表         * 課程管理       承務從 店願服務店工基礎教育調<br>点(6/時版) 課程中退選         ● 成績       正 一 一 一 一 一 一 一 一 一 一 一 一 一 一 一 一 一 一 一                                                                                                    | 目前該課程推薦人數<br>566人                                                              | 2. 🗎 (正式測                                 | 驗】                        |               | 3          | . 填寫    | 課程滿       | 意度    |
| 系統管理       3.        2       2       4. 完成課程條件,         ▲ 將我從 (志願服務)志工基礎教育訓<br>(6/小時版) 課程中退選       3.        2       2       4. 完成課程條件,         ● 推薦文章       4. 完成課程條件,         ● 推薦文章       4. 完成課程條件,                                                                                                    | 我推薦                                                                            |                                           |                           |               |            | 查表      | 0         |       |
| <ul> <li>▼課程管理</li> <li>▲ 將我從 [志願服務]志工基礎教育訓<br/>療(6小時版) 課程中退選</li> <li>■ 成績</li> </ul>                                                                                                    | 系統管理                                                                           | 3. 🖓 課程滿意                                 | 度問卷調查表                    |               | 4          | • 完成    | 課程條       | 牛,    |
| ▲ (6小時版) 課程中退選 ▲ 課程未設定課程論/                                                                                                    | <ul> <li>▼ 課程管理</li> <li>▲ 將我從 [志願服務]志丁其礎教育訓</li> </ul>                        | ●推薦文章                                     |                           |               |            | 得結      | 訓證書       | 0     |
|                                                                                                    | 練(6小時版) 課程中退選<br>■ 成績                                                          | 本課程未設定課程論                                 | 魚壇討論區                     |               |            |         |           | Ì     |

Volunteer

## 臺北e大學習證明列印

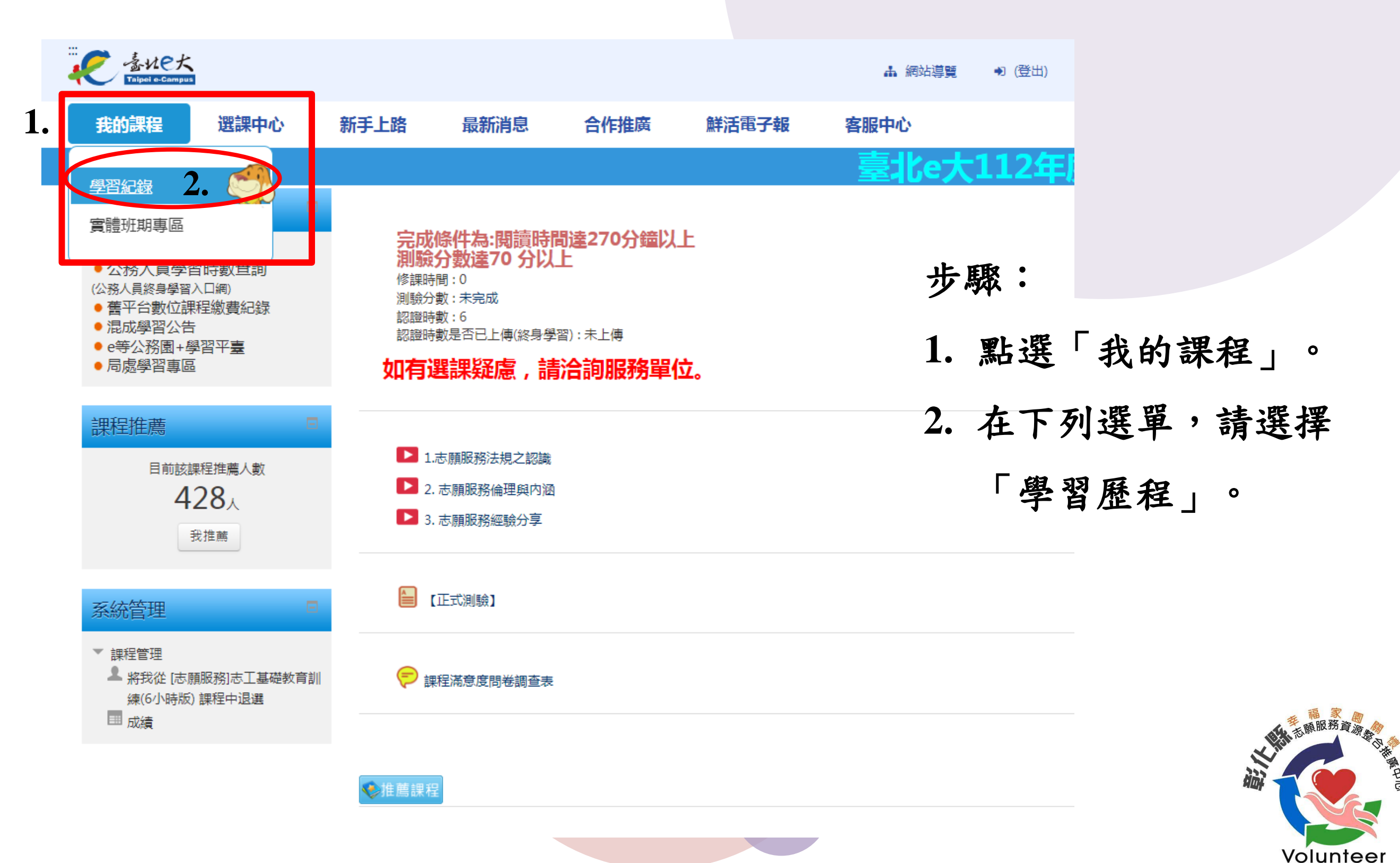

## 臺北e大學習證明列印

#### 韋區 課程作業規定 • 1. 選課:每門課程開設一期全年班,自1月1日或開課日起,至12月31日止,開放學員隨時選課。課程開放後由學員自由選課,隨報 實體班期專區 隨上,選課當日即可登入「我的課程」上課去。 公務人員學習時數查詢 2. 異動:課程一經報名選課,且有時數則概不受理異動申請。 (公務人員終身學習入口網) 舊平台數位課程繳費紀錄 混成學習公告 顯示舊平台紀錄 請選擇年度 > ● e等公務園+學習平臺 局處學習專區 課程 : 🔍 全部 🔾 已完成 🔾 未完成 更新我的課程 課程名稱 課程搜尋 主選單 顯示:◎ 精簡模式○ 完整模式 勾選課 我的課程 列印證明 |第一頁||上一頁||1||下一頁||最末頁|| 每頁顯示10筆 ✔ 選課中心 程後, 個人資料 身分證不隱碼 可列印 課程 列印證明 課程名稱 問卷 開課 報名 修課 認證 測驗 完成 狀態 日期 時間 時數 成績 測驗日期 完成與否 全選 時數核發專區 證明。 開課中 2023-03-02 [志願服務]志工基礎教育訓 6 未完成 立即前 未完成 研習時數核發設定 練(6小時版) √即前往 開課中 未完成 志工基礎訓練(高齢志工版)-2023-03-02 顯示完成 語言自費班期專區 衛生福利部提供 立即前往 社會福利類志工特殊訓練(高 開課中 2023-03-02 狀態,才 未完成 班期報名/班期取消 齡志工版)-衛生福利部提供 報名進度/繳費單下載/收據下 載 可列印 列印證明 第一百 上一百 1 下一頁最末頁 已報名課程總時數:18小時 已完成課程總時數:小時 已上傳認證時數總時數 行政院人事行政總處: 0 小時 環境教育終身學習網: 0 小時 點選列印證明 步驟: 全國教師在職進修網: 0 小時 和 家 园 志願服務資源者 1. 課程完成與否會顯示「完成」,才可列印證明 2. 請點選「列印證明」,即可列印臺北e大學習證明,如遺失仍可再 次列印。

Volunteer

## 臺北e大志工基礎教育訓練學習證明

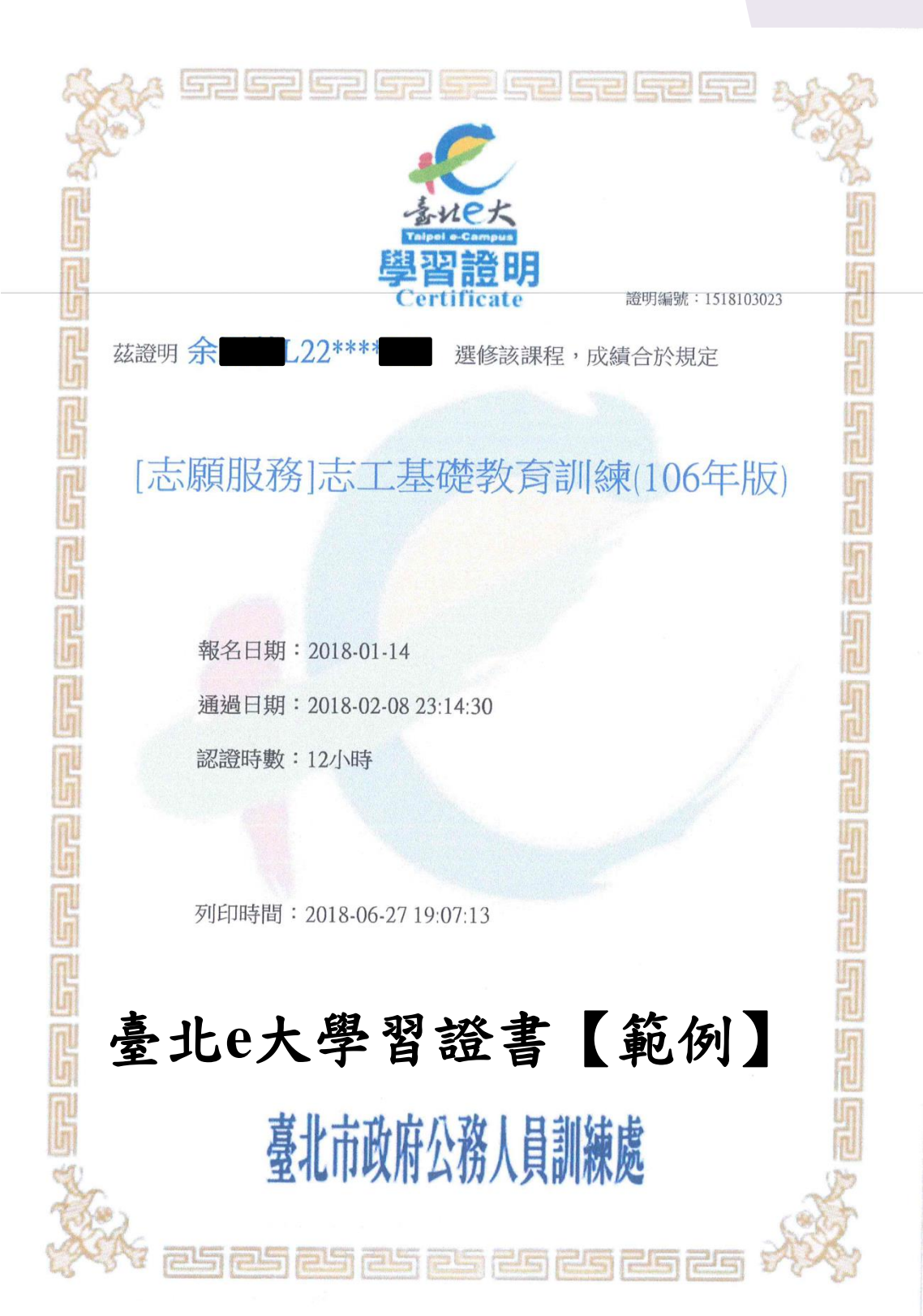

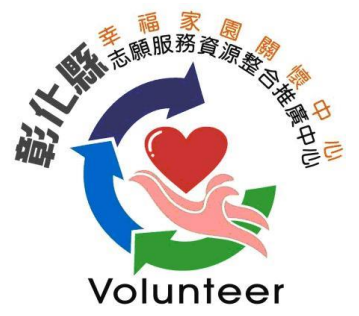

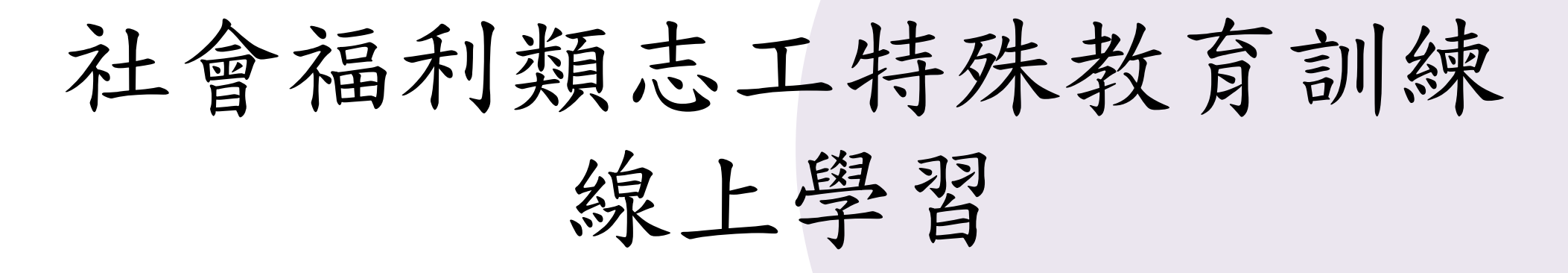

- 衛生福利部於本年度2月完成
- 1. 志工基礎訓練(高齡志工版)
- 2. 社會福利類志工特殊訓練(高齡志工版)
- 之數位教材開發,並上架至「臺北e大」,如 有未完成訓練之志工,可逕上網學習。

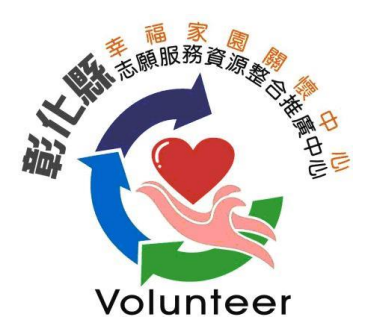